## PROTOCOLE

# INSCRIPTION FORMATION ARBITRE CLUB CYCLISME TRADITIONNEL

Auteur : Florine MATTE

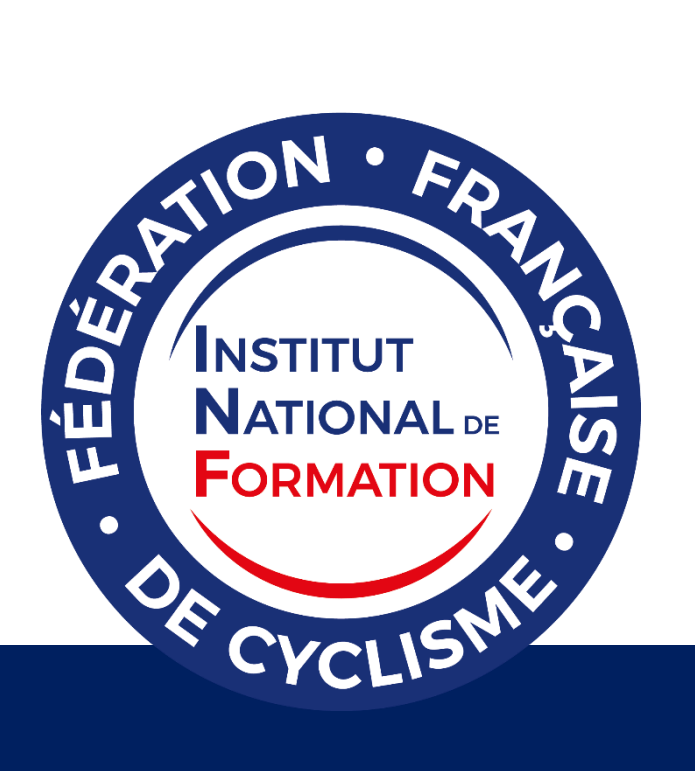

### SOMMAIRE

| 1.  | Faire une demande d'inscription par mail  | 3 |
|-----|-------------------------------------------|---|
| 2.  | Aller sur le site INF                     | 3 |
| 3.  | Cliquer sur « S'inscrire à la formation » | 3 |
| 4.  | S'inscrire ou Se connecter                | 4 |
| 5.  | Attendre la validation de l'inscription   | 6 |
| 6.  | Accéder aux contenus de formation         | 6 |
| 7.  | Suivi de la formation                     | 7 |
| 8.  | Inscrire son numéro NIP                   | 7 |
| 9.  | Validation de la formation                | 8 |
| 10. | Contact                                   | 8 |

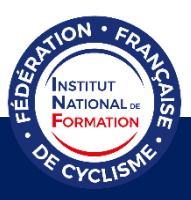

Ci-dessous les étapes pour s'inscrire à la formation Arbitre Club Cyclisme traditionnel.

#### **1.** Faire une demande d'inscription par mail

En premier lieu, veuillez envoyer un mail à l'adresse <u>formation.arbitre@ffc.fr</u> afin de faire une demande d'inscription à la formation Arbitre Club Cyclisme traditionnel, <u>en indiquant votre</u> numéro NIP. Sans envoi de ce mail, votre inscription à la formation ne pourra être validée.

#### **2.** Aller sur le site INF

Ensuite, tapez sur votre moteur de recherche l'adresse web suivante (ou cliquez sur le lien directement) pour accéder au site de l'INF :

https://inf.ffc.fr/choisir-sa-formation/formations-federales/arbitre-club-cyclisme-traditionnel/

#### 3. Cliquer sur « S'inscrire à la formation »

S'INSCRIRE À LA FORMATION

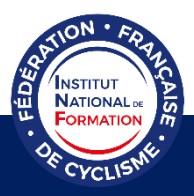

#### **4.** S'inscrire ou Se connecter

Créez-vous un compte en cliquant sur « Me créer un compte ».

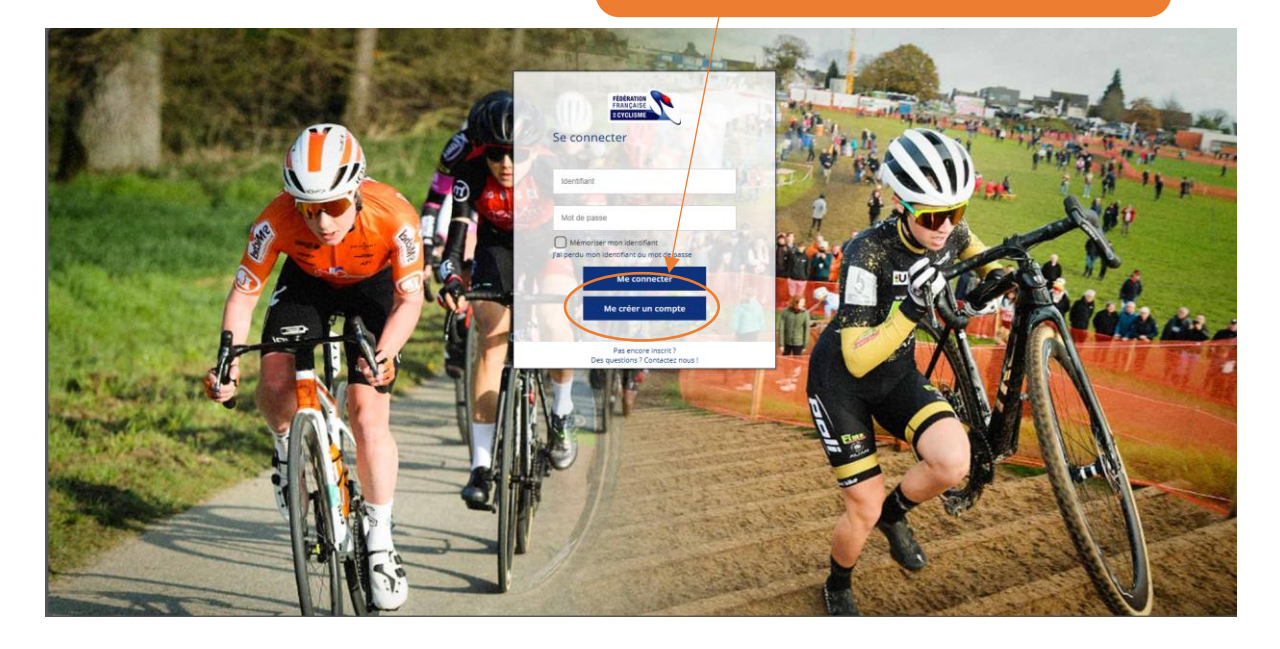

Attention, votre nom d'utilisateur ne doit pas contenir de caractères spéciaux (@, /, -, etc.) ni d'espace (pas de mots séparés, ni de mots composés), ni d'accent. Par exemple, « PrenomNom » est accepté s'il n'y a pas d'espace entre les deux mots. Si vous êtes licencié.e FFC, vous pouvez mettre en nom d'utilisateur votre numéro NIP par exemple.

Une fois connecté, cliquez sur « Catalogue » (à gauche de votre écran). Vous arriverez ensuite sur la page suivante.

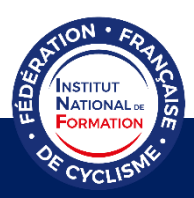

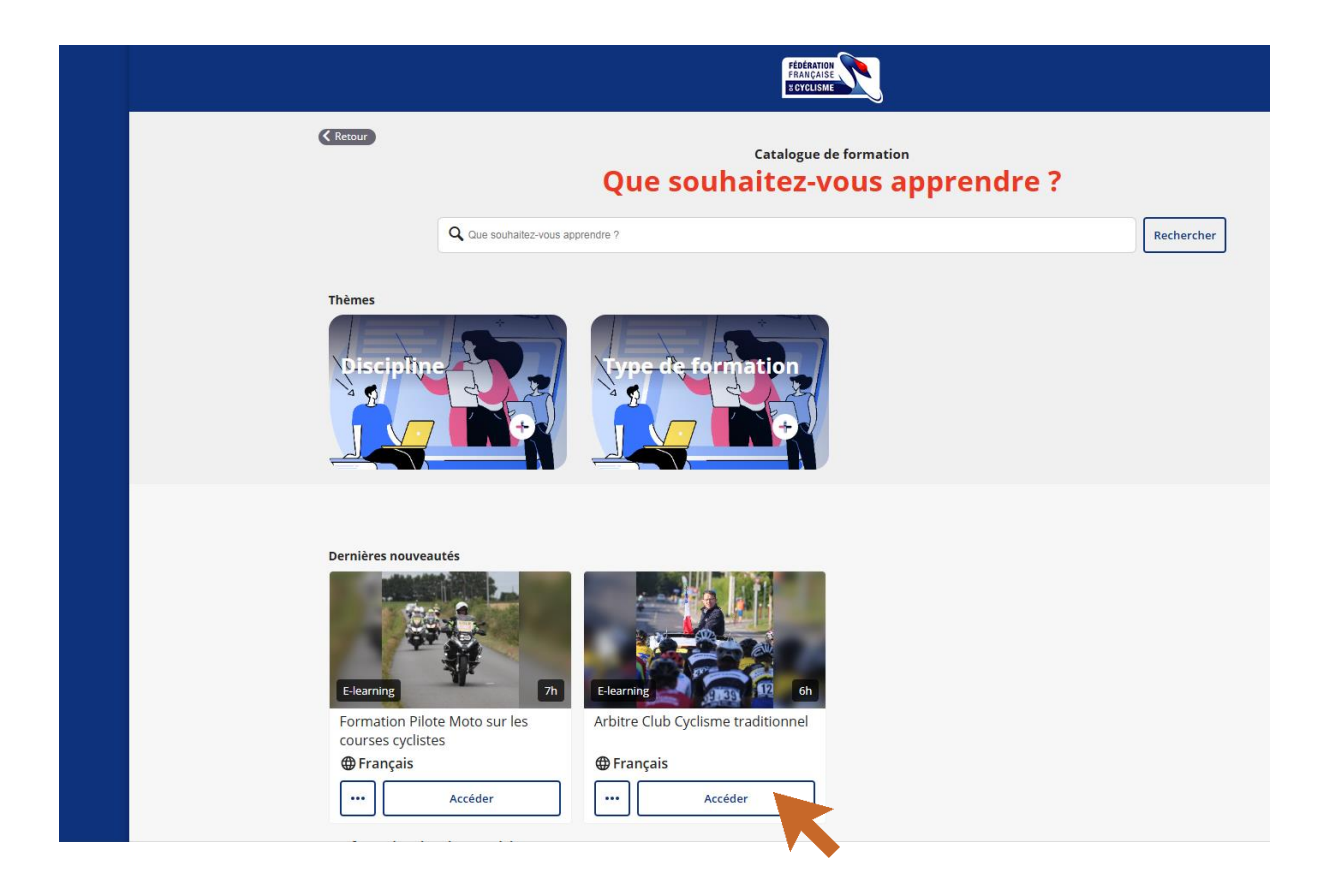

Cliquez sur « Accéder » puis demandez votre inscription.

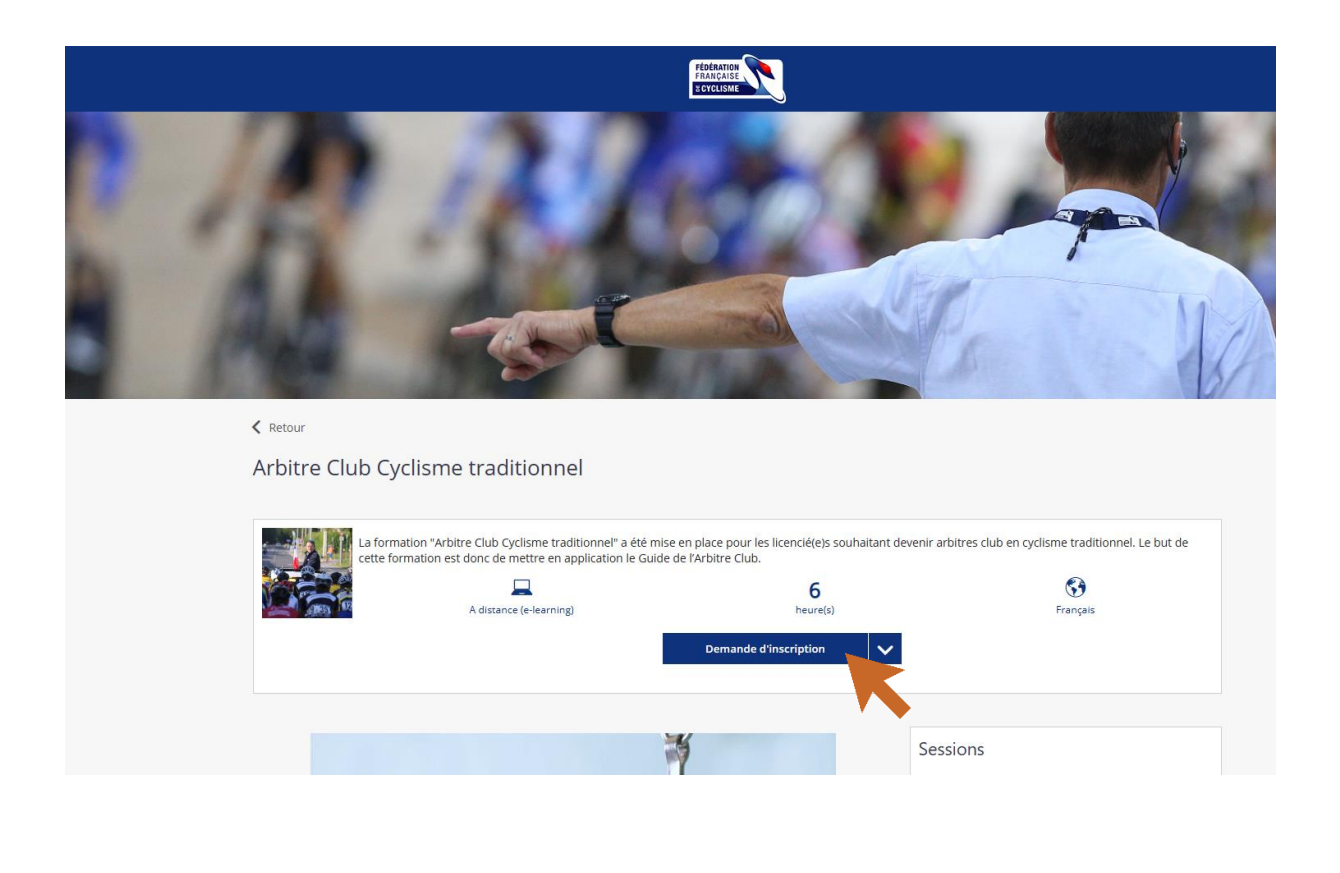

![](_page_4_Picture_4.jpeg)

Choisissez ensuite la session dans laquelle vous inscrire.

|   |                                                                                                    | FADCARDO                                                 |                  |                  |       |                    |   |  |
|---|----------------------------------------------------------------------------------------------------|----------------------------------------------------------|------------------|------------------|-------|--------------------|---|--|
|   | Assistant                                                                                                    | pour une demande d'i                                     | nscription       |                  |       |                    | × |  |
|   | Choix d'u                                                                                                    | ne session ou d'ui                                       | ne période       |                  |       |                    |   |  |
|   |                                                                                                    |                                                          |                  | • •              |       |                    |   |  |
|   | Veuillez sélectionner une session ou une période (Trimestre/année) qui vous intéresse, puis appuyez sur le bouton 'Suivant'. |                                                          |                  |                  |       |                    |   |  |
|   | Suivant                                                                                                    |                                                          |                  |                  |       |                    |   |  |
|   | Arbitre Club                                                                                                    | Cyclisme traditionnel                                    |                  |                  |       |                    |   |  |
|   | Choisir un                                                                                                    | e session                                                |                  |                  |       |                    |   |  |
|   | <ul> <li>Choisir un</li> <li>Aucune se</li> </ul>                                                                            | e période de formation<br>ssion, ni période particulière | 2                |                  |       |                    |   |  |
|   | $\bigcirc$                                                                                                    | Nom de la session                                        | Date de début    | Date de fin      | Lieux | Places disponibles |   |  |
|   | Arbitre                                                                                                    | club CT 2025                                             | 16/01/2025 00:00 | 31/12/2025 23:59 |       |                    |   |  |
| 2 |                                                                                                    |                                                          |                  |                  |       |                    |   |  |
|   | *                                                                                                    |                                                          |                  |                  |       |                    |   |  |

Cliquez sur « Suivant » puis « Terminer la demande ».

|                                                                                                    | FRANCAISE                                                                                                    |
|----------------------------------------------------------------------------------------------------|----------------------------------------------------------------------------------------------------|
| Assistant pour une demande d'inscription                                                                                                    | ×                                                                                                    |
| Validation de la demande d'inscription                                                                                                    |                                                                                                    |
|                                                                                                    | • •                                                                                                    |
| Vous avez renseigné toutes les informations nécessaires pour la der<br>cliquer sur le bouton Terminer'. Pensez à consulter votre email.<br>Précédent Terminer la demande<br>Formation<br>Arbitre Club Cyclisme traditionnel<br>Pièce(s) à joindre à la demande | mande d'inscription. Veuillez vérifier tous les éléments dans ce récapitulatif. Pour terminer cette demande, veuillez<br>Période ou session<br>du 16/01/2025 00:00 au 31/12/2025 23:59 |
|                                                                                                    |                                                                                                    |

#### 5. Attendre la validation de l'inscription

Une fois votre demande d'inscription faite, un administrateur validera votre demande d'inscription sous quelques jours. Merci de faire preuve de patience.

#### 6. Accéder aux contenus de formation

Une fois votre inscription validée, vous aurez sur votre page d'accueil les formations sur lesquelles vous êtes inscrit(e).

Pour accéder aux contenus de formation, cliquez sur « Accéder ».

![](_page_5_Picture_10.jpeg)

#### 7. Suivi de la formation

La formation est entièrement à suivre en ligne, sur la plateforme pédagogique. Vous y retrouverez les informations de suivi et de validation de la formation.

#### 8. Inscrire son numéro NIP

Afin de valider officiellement la formation suivie en ligne, il vous est nécessaire d'indiquer votre numéro NIP sur votre profil.

Une fois connecté, cliquez sur votre nom afin de dérouler la fenêtre suivante.

![](_page_6_Picture_6.jpeg)

Cliquez ensuite sur « Accéder à ma fiche ». Afin de modifier votre profil, remplissez la rubrique « Matricule » puis cliquez sur « Enregistrer ».

![](_page_6_Picture_8.jpeg)

Votre numéro NIP se trouve en haut à droite de votre licence dématérialisée.

![](_page_6_Picture_10.jpeg)

#### 9. Validation de la formation

Une fois l'ensemble des conditions de validation rempli, la formation sera validée par la CNCA (Commission National du Corps Arbitral) sous quelques jours. Le responsable de la CRCA (Commission Régional du Corps Arbitral) sera informé du succès à l'examen. Un diplôme sera ensuite envoyé au récipiendaire.

#### **10.** Contact

Si vous rencontrez un problème, veuillez contacter le responsable de la formation Monsieur Jacky TARENNE (<u>formation.arbitre@ffc.fr</u>) ou l'Institut National de Formation de la Fédération Française de Cyclisme (inf@ffc.fr ou +33 (0)1 81 88 09 72).

![](_page_7_Picture_5.jpeg)